# Anleitung für Zoom-Videokonferenzen

Niclas Dürbrook, Stand 23.04.2020

#### 1. Was ist Zoom?

Zoom bietet Videokonferenzen für eine sehr große Anzahl von Teilnehmern an. Das Programm ist meistens auch bei einer nicht optimalen Internetgeschwindigkeit gut nutzbar. Dadurch hat es zwei entscheidende Vorteile gegenüber Konkurrenzprodukten.

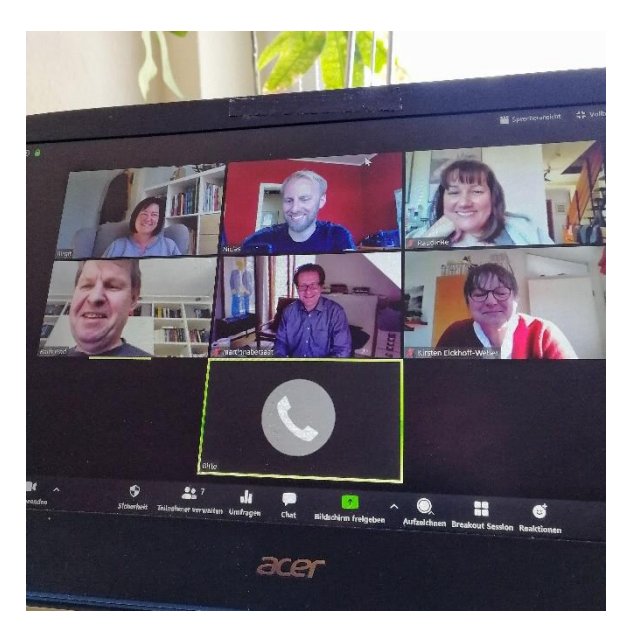

Abbildung 1 Zoom-Konferenz der Landtagsfraktion mit sieben Teilnehmern. Sechs sind per Video zugeschaltet, eine Person per Telefon

Der große Vorteil von Video- gegenüber Telefonkonferenzen ist, dass nicht nur informiert, sondern auch diskutiert werden kann. Die Konferenzen werden normalerweise als weniger anstrengend wahrgenommen als bei einer reinen Telefondiskussion. Die Wahrnehmung der Mimik der anderen Teilnehmer beugt Missverständnissen vor. Insgesamt ist die Qualität der Zoom-Anrufe in der Regel besser als bei Telefonkonferenzen, bei denen es häufig zu einem Hintergrundrauschen kommt.

## 2. Was brauche ich für die Teilnahme?

Zoom funktioniert auf Smartphones, Tablets und auf PCs mit Kamera und Mikrophon. Mehr wird technisch nicht benötigt.

Sollte keins der Geräte vorhanden, die Internetverbindung zu langsam sein oder technische Probleme auftreten, kann an den Zoom-Sitzungen auch per Telefon teilgenommen werden. Ihr hört dann die anderen Teilnehmer und werdet gehört, könnt aber natürlich nichts sehen oder gesehen werden. Versucht vorher bitte, ob eine Teilnahme per Video möglich ist – davon profitieren alle!

## 3. Woher bekomme ich Zoom?

Damit ihr euch in ein Zoom-Meeting per Video einwählen könnt braucht ihr das Programm. Bitte ladet dafür auf eure **Android-Geräte** im Play-Store, bzw. bei **Apple-Geräten** im App-Store die Anwendung "ZOOM Cloud Meetings" herunter.

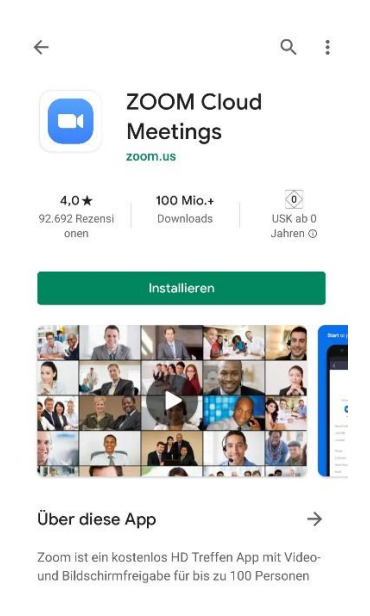

Abbildung 2 Diese Anwendung installiert ihr bitte im App-Store für euer Smartphone/ Tablet.

Wenn ihr euch mit einem Laptop oder anderem Windows-Gerät einwählen wollt, müsst ihr die Anwendung ebenfalls installieren. Das geht über diesen Link: <u>https://us02web.zoom.us/j/</u>.

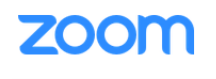

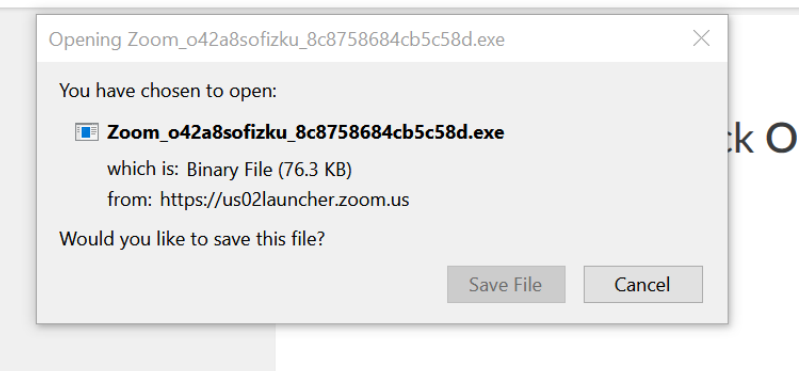

Abbildung 3 Dieses Fenster seht ihr, wenn ihr Zoom auf einem PC installieren wollt.

- 4. Wie wähle ich mich ein?
- a. Per Tablet, Smartphone oder PC:

Alles was ihr jetzt noch benötigt ist die Meeting-ID, damit Zoom weiß, welchem Raum ihr beitreten wollt. Diese bekommt ihr mit der Einladung zur Sitzung. Öffnet die App, bzw. das Programm, gebt die Raumnummer ein und klickt auf Beitreten.

|                     | Meeting-ID                                                                 | ~            |
|---------------------|----------------------------------------------------------------------------|--------------|
| Mit                 | persönlichem mit Link-Namen beitrete                                       | en           |
|                     | Niclas                                                                     |              |
|                     | Dem Meeting beitreten                                                      |              |
| Wenn Sie einen Eir  | lladungs-Link bekommen, klicken Sie er<br>Link, um der Meeting beizutreten | neut auf den |
| BEITRITTS-OPTIONEN  |                                                                            |              |
| Nicht mit Audio ver | binden                                                                     | 0            |
| Mein Video aussch   | alten                                                                      | Q            |

Abbildung 4 Hier gebt ihr bitte die Meeting-ID ein und klickt auf beitreten

Wenn ihr dem Meeting beigetreten seid könnt ihr die anderen Teilnehmer direkt sehen und hören. Eventuell müsst ihr noch freigeben, dass auch ihr gehört und gesehen werden könnt. Klickt dafür bitte das durchgestrichene Mikrofon und die durchgestrichene Kamera an.

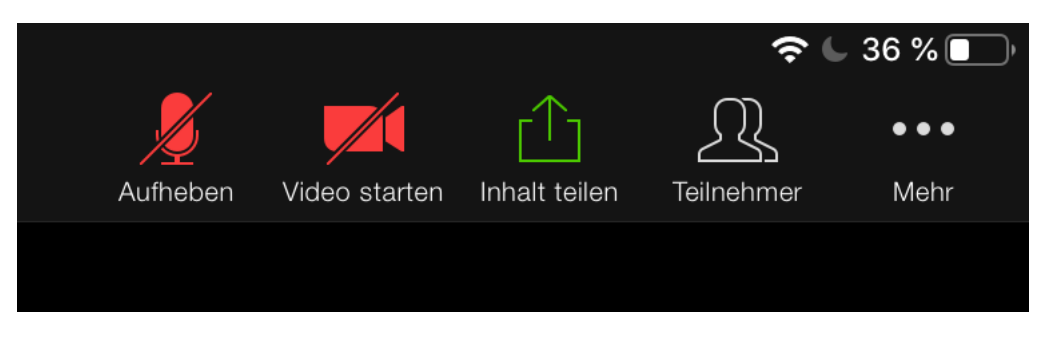

Abbildung 5 Hier könnt ihr einstellen, ob die anderen Teilnehmer euch hören und sehen können

#### b. Per Telefon:

Bitte wählt die Telefonnummer: +496971049922 (Festnetztarif). Ihr werdet dann nach der Meeting-ID gefragt. Bitte gebt hier über die Tasten die Zahlenkombination aus der Einladung ein. Bestätigt eure Eingabe mit der #-Taste. Ihr betretet jetzt den Konferenzraum. Bitte stellt anschließend euer Telefon stumm. Auch wenn ihr in einem stillen Raum sitzt, kommt es zu leichten Hintergrundgeräuschen, die bei einer Konferenz stören. Zum Stummschalten haben viele Telefone/ Handys eine Taste, alternativ geht das mit der Kombination "\*6". Auf dem selben Weg könnt ihr euer Telefon wieder laut stellen, wenn ihr etwas sagen möchtet.